## Adding Pay code

From "My Information" click on "My Timecard"

Select the day you want to add a pay code to.

Click on the "Pay Code" use the drop down button to select pay code, hit tab then total hours then save.

1

| <b>.</b> |                  |                                         |                 | v.     |         |          |     |    |          |     |               |                   |             |  |  |
|----------|------------------|-----------------------------------------|-----------------|--------|---------|----------|-----|----|----------|-----|---------------|-------------------|-------------|--|--|
| т му     | Genies           | • My Inf                                | tormation 👻     |        |         |          |     |    |          |     |               |                   |             |  |  |
| ly lime  | card             |                                         | _               |        |         |          |     |    |          |     |               |                   |             |  |  |
|          |                  |                                         |                 |        |         |          |     |    |          |     | Loaded: 11:39 | Current Pay Perio | /d 🔽 📰      |  |  |
|          |                  |                                         |                 |        |         |          |     |    |          |     |               |                   |             |  |  |
| × -      |                  |                                         |                 |        |         |          |     |    |          |     | •             | Ð                 | 8           |  |  |
| Approv   | t<br>d           |                                         |                 |        |         |          |     |    |          |     | Timecard      | Refresh           | Totals Save |  |  |
|          | Date             | Schedule                                | Pay Code        | Amount | In      | Transfer | Out | In | Transfer | Out | Shift         | Daily             | Period      |  |  |
| •        | Sun 6/11         |                                         | _ ↓             |        |         |          |     |    |          |     |               |                   |             |  |  |
| ·×       | Mon 6/12         |                                         | REGULAR         | 8.0    | 8:00    |          |     |    |          |     |               | 8.0               | 8.0         |  |  |
| ·×       | Tue 6/13         |                                         | REGULAR         | 8.0    | 8:00    |          |     |    |          |     |               | 8.0               | 16.0        |  |  |
| ×        | Wed 6/14         |                                         | REGULAR         | 8.0    | 8:00    |          |     |    |          |     |               | 8.0               | 24.0        |  |  |
| ×        | Thu 6/15         |                                         | REGULAR         | 8.0    | 8:00    |          |     |    |          |     |               | 8.0               | 32.0        |  |  |
| ·×       | Fri 6/16         |                                         | REGULAR         | 8.0    | 8:00    |          |     |    |          |     |               | 8.0               | 40.0        |  |  |
| ×        | Sat 6/17         |                                         |                 |        |         |          |     |    |          |     |               |                   | 40.0        |  |  |
| ×        | Sun 6/18         |                                         |                 |        |         |          |     |    |          |     |               |                   | 40.0        |  |  |
| ×        | Mon 6/19         |                                         | REGULAR         | 8.0    | 8:00    |          |     |    |          |     |               | 8.0               | 48.0        |  |  |
| • ×      | Tue 6/20         |                                         | REGULAR         | 8.0    | 8:00    |          |     |    |          |     |               | 8.0               | 56.0        |  |  |
|          |                  |                                         |                 |        |         |          |     |    |          |     |               |                   |             |  |  |
| Total    | Accruals         | Audits Historic                         | cal Corrections |        |         |          |     |    |          |     |               |                   |             |  |  |
| All      |                  | ▼ All                                   |                 | •      |         |          |     |    |          |     |               |                   |             |  |  |
| Account  |                  |                                         |                 |        |         | Pay Code |     |    |          |     | Amount        |                   |             |  |  |
| 01/      | 8560/1202/-/-/-/ | ,,,,,,,,,,,,,,,,,,,,,,,,,,,,,,,,,,,,,,, |                 |        | REGULAR |          |     |    |          |     | Allouin       |                   | 80.0        |  |  |
| 01/      | 8560/1202/./././ |                                         |                 |        |         |          |     |    |          |     |               |                   | 80.0        |  |  |

To Approve timecard from work space "My Information" you will need to approve Previous Pay Period then Approve Timecard.

| 🏦 My Genies |                  |          |        | 🛞 My Informa  | tion 🔁 x  |      |             |            |    |          |         |                     |                        |              |    |
|-------------|------------------|----------|--------|---------------|-----------|------|-------------|------------|----|----------|---------|---------------------|------------------------|--------------|----|
| My 1        | imeca            | ard      |        |               |           |      |             |            |    |          |         |                     |                        |              |    |
|             |                  | 4        |        |               |           |      |             |            |    |          | Loaded: | 09:04 Previo        | us Pay Period          | •            |    |
| AI          | pprove<br>mecard |          |        |               |           |      |             |            |    |          |         | Print R<br>Timecard | efresh Calcul<br>Total | ate San<br>s | ve |
| A           | Approve Timecard |          |        | e Pay Code    | Amount    | In   | Transfer    | Out        | In | Transfer | Out     | Shift               | Daily                  | Period       |    |
| R<br>T      | emove            | Sun 5/2  | oroval |               |           |      |             |            |    |          |         |                     |                        |              |    |
| +           | ×                | Mon 5/   |        | REGUL         | 8.0       | 8:00 |             |            |    |          |         |                     | 8.0                    | 8.0          |    |
| +           | ×                | Tue 5/3  |        | REGUL         | 8.0       | 8:00 |             |            |    |          |         |                     | 8.0                    | 16.0         |    |
| +           | ×                | Wed 5/   |        | REGUL         | 8.0       | 8:00 |             |            |    |          |         |                     | 8.0                    | 24.0         |    |
| +           | ×                | Thu 6/0  |        | REGUL         | 8.0       | 8:00 |             |            |    |          |         |                     | 8.0                    | 32.0         |    |
| +           | ×                | Fri 6/02 |        | REGUL         | 8.0       | 8:00 |             |            |    |          |         |                     | 8.0                    | 40.0         |    |
| +           | $\times$         | Sat 6/03 |        |               |           |      |             |            |    |          |         |                     |                        | 40.0         |    |
| +           | ×                | Sun 6/0  |        |               |           |      |             |            |    |          |         |                     |                        | 40.0         |    |
| +           | ×                | Mon 6/   |        | REGUL         | 8.0       | 8:00 |             |            |    |          |         |                     | 8.0                    | 48.0         |    |
| +           | ×                | Tue 6/0  |        | REGUL         | 8.0       | 8:00 |             |            |    |          |         |                     | 8.0                    | 56.0         | -  |
| I           | otals            | Accruais | Audits | Historical Co | rrections |      |             | <b>T</b>   |    |          |         |                     |                        |              |    |
| A           | JI               |          | -      | All           |           | •    |             |            |    |          |         |                     |                        |              |    |
|             | Location         |          |        | Job           |           |      | Account     |            |    | Pay      |         | Amount              |                        |              |    |
|             |                  |          |        |               |           |      | 01/8560/120 | 02/-/-/-/- |    | REGULAR  |         |                     |                        | 80.0         |    |
|             |                  |          |        |               |           |      | 01/8560/120 | 02/-/-/-/- |    | TOTAL PR |         |                     |                        | 80.0         |    |